# **Roger Access Control System**

# MCX16-UZ Installation Manual

Firmware version: 1.0.2.9 and newer

Document version: Rev A

# CE

This document contains minimum information that is necessary for initial setup and installation of the device. The detailed description of configuration parameters and functionalities is specified in respective Operating manual available at www.roger.pl

## INTRODUCTION

The MCX16-UZ I/O expander enables use of Clex (UHLMANN&ZACHER) wireless locks as access terminals in RACS 5 system. MCX16-UZ operates as hardware interface for communication of Clex locks with MC16 access controller. The expander communicates with the MC16 controller using RS485-1 bus and with Clex public online system using RS485-2 bus. MCX16-UZ offers its input and output lines for use in RACS 5 system.

#### **CONFIGURATION WITH ROGERVDM PROGRAM**

Low level configuration with RogerVDM software enables to define basic parameters of MCX16 expander.

Programming procedure:

- Switch power supply off. 1.
- Short CLK and DTA lines.
- Restore power supply (all LED flashing) and wait min. 5s. 3.
- Remove connection between CLK and DTA lines (LEDs stop flashing, LED8 4. is ON).
- 5. Start RogerVDM program, select MCX16-UZ v1.x device, the latest firmware version and Ethernet communication channel
- Enter device IP address and communication key (by default respectively 6. 192.168.0.81, admin). Click Connect button, the program will establish connection and automatically 7.
- open configuration window. 8 Define RS485 address in range of 100-115 and if needed change IP address
- and communication key.
- Enable Clex locks and enter their serial numbers SW2-Version (8 ASCII 9. digits).
- 10. Optionally enter comments for CDI, OUT and PWR lock objects in order to facilitate identification of locks during further configuration of the system.
- 11. Click Send to Device to update the configuration of device and disconnect by selection of Device in the top menu and then Disconnect.

Note: The low level configuration of the expander cannot be modified with VISO v2 software

# **CONFIGURATION WITH VISO PROGRAM**

High level configuration with VISO software enables to define the logic of controller, expander and locks. More information on this subject is given in AN056 application note.

### MEMORY RESET

Memory reset procedure resets all settings to default ones and results in 192.168.0.81 IP address and 'admin' communication key.

#### Memory reset procedure:

- Disconnect power supply. 1.
- Press and remove memory card from expander. 2
- Use memory card reader to connect the card to computer. 3. Delete CONFIG.INI file from the memory card.
- 4.
- Insert the memory card into expander socket. 5. Start RogerVDM and make low level configuration. 6.
- **FIRMWARE UPDATE**

New firmware can be uploaded to the controller via its memory card. The latest firmware file is available at www.roger.pl.

# Firmware update procedure:

- 1. Disconnect power supply.
- Press and remove memory card from expander.
- 3.
- Use memory card reader to connect the card to computer. Copy the new firmware (\*.frg) to the memory card and rename it as FW.BUF. 4. 5
- Insert the memory card into expander socket. Restore power supply and expander will automatically start the firmware 6. update process. During this process, which usually takes 10s, LED2 is ON
- while LED3 is flashing. 7. Once the update is finished the FW.BUF file is automatically erased and
- expander returns to service mode (LED8 is steady ON) 8. If needed, start RogerVDM program and make low level configuration.

Note: During the firmware update process, it is necessary to ensure continuous and stable power supply for the device. If interrupted, the device may require repair by Roger.

#### POWER SUPPLY

MCX16 expander can be supplied from 24VDC PSU, 12VDC PSU or 18VAC transformer with minimal power output 20VA. In case of 12VDC power supply, backup battery cannot be directly connected to the expander and in such case backup power supply must be provided by 12VDC power supply unit. It is recommended to install MCX16-UZ expander in ME-40-24V metal box which is factory equipped with adequate PSU.

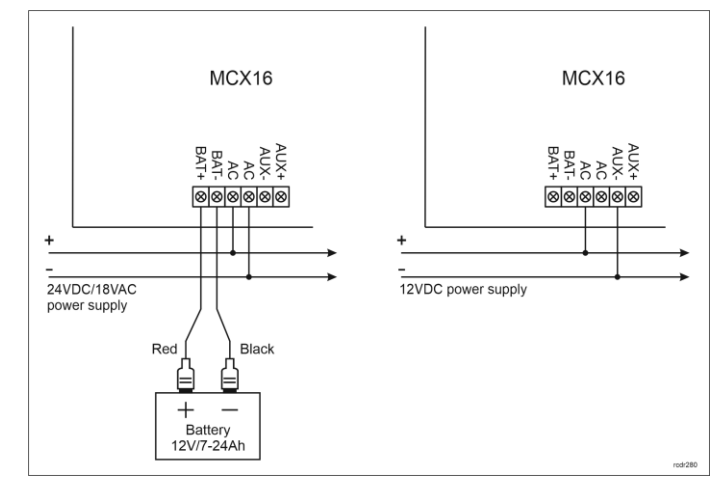

## Fig. 1 MCX16 power supply

#### APPENDIX

| Table 1. Screw terminals |                                     |  |
|--------------------------|-------------------------------------|--|
| Name                     | Description                         |  |
| BAT+, BAT-               | Backup battery                      |  |
| AC, AC                   | 18VAC or 24VDC input power supply   |  |
| AUX-, AUX+               | 12VDC/1.0 output power supply       |  |
| TML-, TML+               | 12VDC/0.2A output power supply      |  |
| IN1-IN8                  | Input lines                         |  |
| GND                      | Ground                              |  |
| OUT1-OUT6                | 15VDC/150mA transistor output lines |  |
| A1,B1                    | RS485 bus (MC16 controller)         |  |
| CLK, DTA                 | Not used                            |  |
| A2,B2                    | RS485 bus (Clex FMS hub)            |  |
| NO1, COM1, NC1           | 30V/1.5A DC/AC (REL1) relay         |  |
| NO2, COM2, NC2           | 30V/1.5A DC/AC (REL2) relay         |  |

| Table 2. LED indicators |                                             |  |
|-------------------------|---------------------------------------------|--|
| Name                    | Description                                 |  |
| LED1                    | Established connection with hub             |  |
| LED2                    | -                                           |  |
| LED3                    | ON: Low level configuration error           |  |
|                         | Pulsing: Communication lost with controller |  |
| LED4                    | RTC error                                   |  |
| LED5                    | -                                           |  |
| LED6                    | License error                               |  |
| LED7                    | ON: Backup battery error                    |  |
|                         | Pulsing: Backup battery low level           |  |
| LED8                    | ON: Service mode                            |  |
|                         | Pulsing: Normal mode                        |  |

| Table 3. Specification                |                                                |  |
|---------------------------------------|------------------------------------------------|--|
| Supply voltage                        | 17-22VAC, nominal 18VAC                        |  |
|                                       | 11.5V-15VDC, nominal 12VDC                     |  |
|                                       | 22-26VDC, nominal 24VDC                        |  |
| Backup battery                        | 13.8V/7Ah, charging current approx. 300mA      |  |
| Current consumption                   | 100 mA for 18VAC (no loads on AUX/TML outputs) |  |
| · · · · · · · · · · · · · · · · · · · | · · · · · · · · · · · · · · · · · · ·          |  |

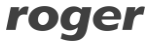

#### MCX16-UZ Installation Manual Rev.A

| Inputs                                      | Eight parametric inputs (IN1IN3) internally connected<br>to the power supply plus through a 5.6k $\Omega$ resistor.<br>Approx. 3.5V triggering level for NO and NC inputs. |
|---------------------------------------------|----------------------------------------------------------------------------------------------------|
| Relay outputs                               | Two relay outputs with single NO/NC contact 30V/1.5A rated                                                                                                    |
| Transistor outputs                          | Six open collector transistor outputs, 15VDC/150mA rated. Max. total current sink by all outputs up to 3ADC.                                                               |
| Power supply outputs                        | Two power outputs: 12VDC/0.2A (TML) and 12VDC/1A (AUX)                                                                                                    |
| Distances                                   | 1200m for RS485                                                                                                    |
| IP Code                                     | n/a                                                                                                    |
| Environmental class<br>(acc. to EN 50131-1) | Class I, indoor general conditions, temperature: +5°C to +40°C, relative humidity: 10 to 95% (no condensation)                                                             |
| Dimensions H x W x D                        | 72 x 175 x 30 mm                                                                                                    |
| Weight                                      | approx. 200g                                                                                                    |

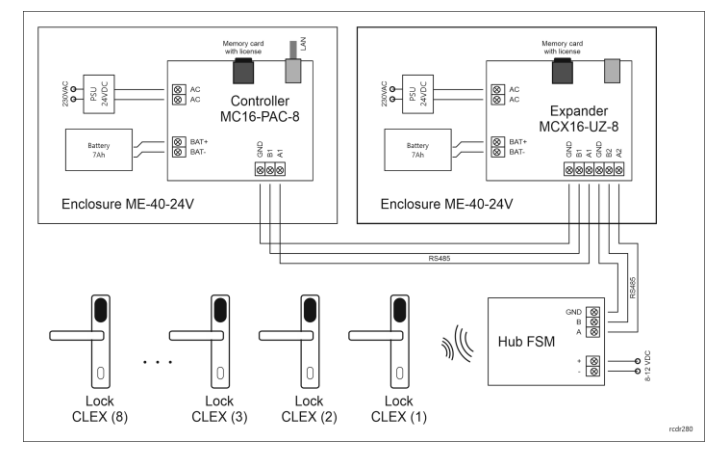

#### Fig. 2 Typical connection diagram

Notes:

- Up to 16 MCX16-UZ expanders can be connected to RS485 bus of MC16 controller but the total number of doors with CLEX locks (e.g. CX8172) cannot exceed 16 and it depends on the version of MC16 controller.
- FSM hub can be supplied from standalone 12VDC PSU or from AUX/TML outputs of MCX16-UZ expander or MC16 controller.
- The maximal RS485 bus length between controller and expander as well as between expander and FSM hub equals to 1200m and it can be executed with standard U/UTP cat. 5 cable.
- It is possible to install both MC16 controller and MCX16-UZ expander in the same ME-40-24V metal box.

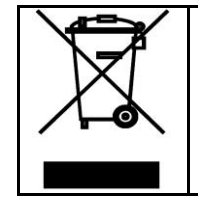

This symbol placed on a product or packaging indicates that the product should not be disposed of with other wastes as this may have a negative impact on the environment and health. The user is obliged to deliver equipment to the designated collection points of electric and electronic waste. For detailed information on recycling, contact your local authorities, waste disposal company or point of purchase. Separate collection and recycling of this type of waste contributes to the protection of the natural resources and is safe to health and the environment. Weight of the equipment is specified in the document.

Contact: Roger Sp. z o. o. sp. k. 82-400 Sztum Gościszewo 59 Tel.: +48 55 272 0132 Fax: +48 55 272 0133 Tech. support: +48 55 267 0126 E-mail: <u>support@roger.pl</u> Web: <u>www.roger.pl</u>

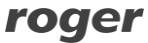